# PANDUAN MENGISI NILAI DI ACADEMIC ONLINE CAMPUS (AOC)

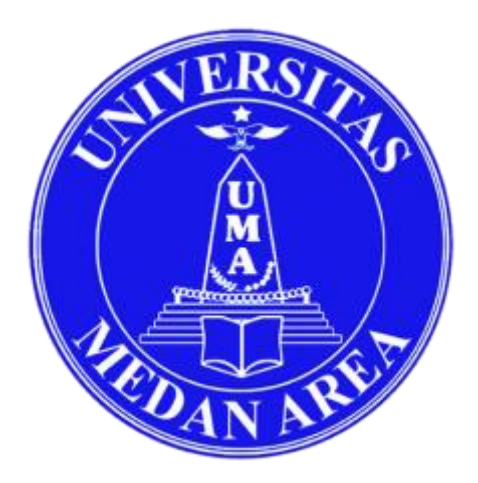

Disusun oleh Sutrisno, S.Kom

# UNIVERSITAS MEDAN AREA 2020

# Daftar ISI

| 1. | Halaman Login                      | 2   |
|----|------------------------------------|-----|
| 2. | Halaman Dasboard                   | 3   |
| 3. | Pilih Program Studi                | 3   |
| 4. | Pilih Menu input Nilai             | 4   |
| 5. | Mengisi Bobot Nilai                | 5   |
| 6. | Mengisi Nilai Secara Online Di AOC | 6   |
| 7. | Validasi Nilai                     | 7   |
| 8. | Mengisi Nilai Offline              | 8   |
| 9. | Cetak Nilai                        | .10 |
|    |                                    |     |

# Langkah Mengisi Nilai

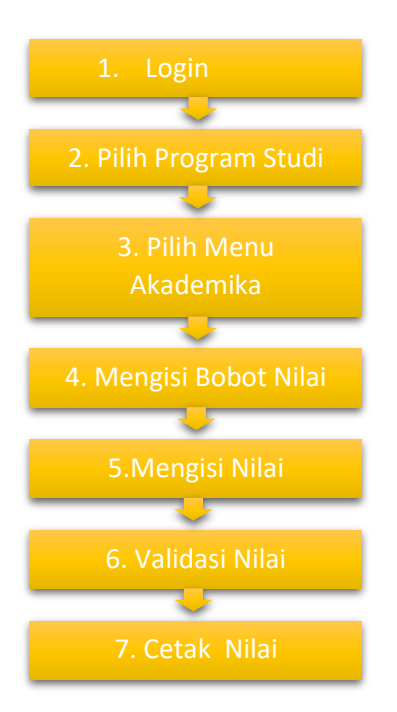

# 1. Halaman Login

Cara mengisi nilai di portal online Universitas Medan Area dapat diakses melalui alamat **aoc.uma.ac.id** maka akan terbuka tampilan sebagai berikut

| Net and                                                                                                    |             |
|----------------------------------------------------------------------------------------------------|-------------|
| Vayasan Pendidikan Haji Agus Salim<br>UNIVERSITAS MEDANAREA<br>ROADEMIO ONI INE OAM                                                                                                    |             |
|                                                                                                    |             |
| Username Password                                                                                                    |             |
| Field harus de Field harus de Field |             |
| Panduan Dosen & Mahasiswa<br>Ver                                                                                                    | .251019.S.f |
|                                                                                                    |             |

Langkah pertama adalah login dengan username berupa **NIDN Dosen** dan **password** yang telah diberikan, sesuai dengan akun **P3BMS** atau absen online kuliah.

### 2. Halaman Dasboard

Setelah login kita akan bertemu halaman akun pribadi dosen, disini dosen dapat mengunggah foto, dan disarankan segera mengganti *Password* dengan cara klik pada menu foto dan *password* dipojok kanan atas.

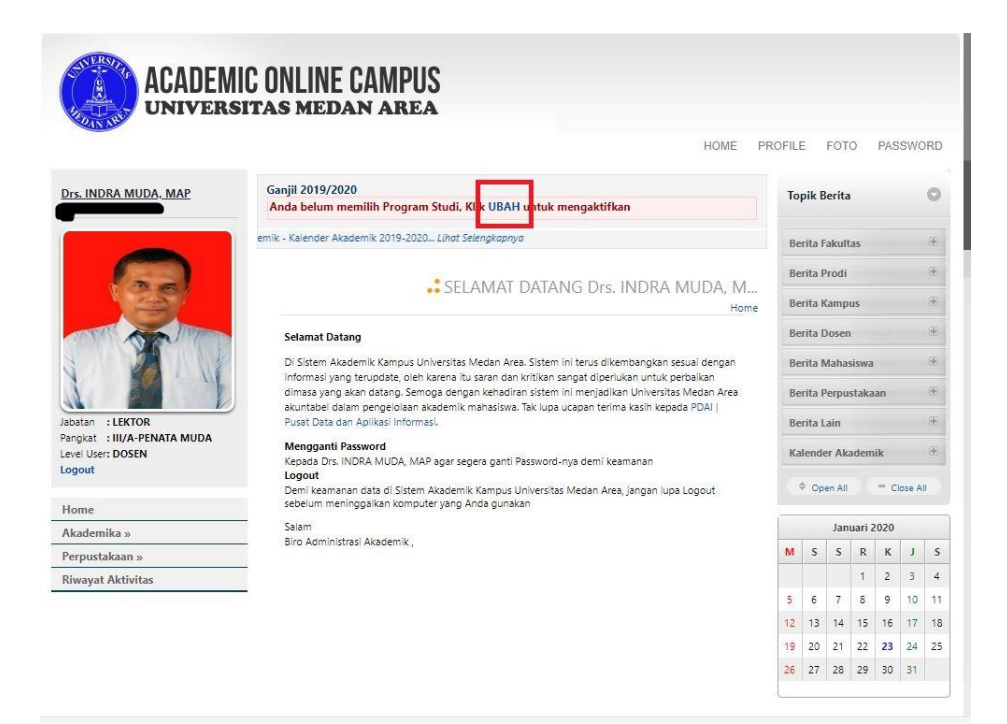

#### 3. Pilih Program Studi

Kemudian memilih program studi dimana dosen mengajar dengan cara klik UBAH, dan pilih Program Studi, seperti yang di tunjukkan pada gambar dibawah ini

| Drs. INDRA MUDA, MAP        | Ganjil 2019/.<br>Anda belum | 2020<br>memilih Program Studi, Klik UBAH untuk mengaktifkan        |                             | То          | pik E  | Serita |        |      |        |    |
|-----------------------------|-----------------------------|--------------------------------------------------------------------|-----------------------------|-------------|--------|--------|--------|------|--------|----|
|                             | ielengkapnya                |                                                                    |                             | Be          | rita f | akult  | as     |      |        |    |
|                             |                             | Pilih Program Studi :                                              |                             | Be          | rita f | rodi   |        |      |        |    |
| 1351                        |                             | :Pilih Prodi:                                                      | <ul> <li>IUDA, M</li> </ul> |             |        |        |        |      |        |    |
|                             |                             | :Pilih Prodi:                                                      | Home                        |             |        |        |        |      |        |    |
| THE AND THE                 | Selam                       | S1-TEKNIK ELEKTRO - 20201<br>S1-TEKNIK MESIN - 21201               |                             | Be          | rita I | Doser  |        |      |        |    |
|                             | Di Sistem                   | S1-TEKNIK SIPIL - 22201                                            | sesual dengan               | Be          | rita I |        |        |      |        |    |
|                             | Informasi                   | S1-ARSITEKTUR - 23201                                              | perbaikan                   |             |        |        |        |      |        |    |
|                             | dimasa ya<br>akuntabel      | S1-BIOLOGI - 46201                                                 | as Medan Area               | Be          | rita f | Perpu  | staka  | an   |        |    |
| Jabatan : LEKTOR            | Pusat Data                  | S2-AGRIBISNIS - 54101                                              |                             | Berita Lain |        |        |        |      |        |    |
| Pangkat : III/A-PENATA MUDA | Menggan                     | S1-AGRIBISNIS - 54201<br>S1-AGROTEKNOLOGI/AGROEKOTEKNOLOGI - 54211 |                             | 10-         |        |        |        | 110  |        |    |
| Logout                      | Kepada Dr                   | S1-TEKNIK INFORMATIKA - 55202                                      |                             |             |        |        |        | 12   |        |    |
|                             | Demi kear                   | S1-MANAJEMEN - 61201                                               | pa Logout                   |             | P Op   | en All |        |      | lose A |    |
| Home                        | sebelum n                   | S1-AKUNTANSI - 62201<br>S2-ILMU ADMINISTRASI PUBLIK - 63101        |                             |             |        |        |        |      |        |    |
| Akademika »                 | Salam                       | S1-ILMU ADMINISTRASI PUBLIK - 63201                                |                             |             |        | Jan    | uari a | 2020 |        |    |
| Perpustakaan »              | Biro Admii                  | S1-ILMU PEMERINTAHAN - 65201                                       |                             | м           | S      | 5      | R      | К    | J      | S  |
| Riwayat Aktivitas           |                             | S2-PSIKOLOGI - 73101                                               |                             |             |        |        | 1      | 2    |        | 4  |
|                             |                             | S1-PSIKOLOGI - 73201                                               |                             | s           | 6      | 7      | 8      | 9    |        |    |
|                             |                             | 32-ILMU HUKUM - 74101                                              | •                           |             | 13     | 14     | 15     | 16   |        | 18 |
|                             |                             |                                                                    |                             | 19          | 20     | 21     | 22     | 23   | 24     | 25 |
|                             |                             |                                                                    |                             |             |        |        |        |      |        |    |

#### 4. Pilih Menu input Nilai

Selanjutnya pilih menu AKADEMIK → NILAI → INPUT NILAI ANGKA MAHASISWA

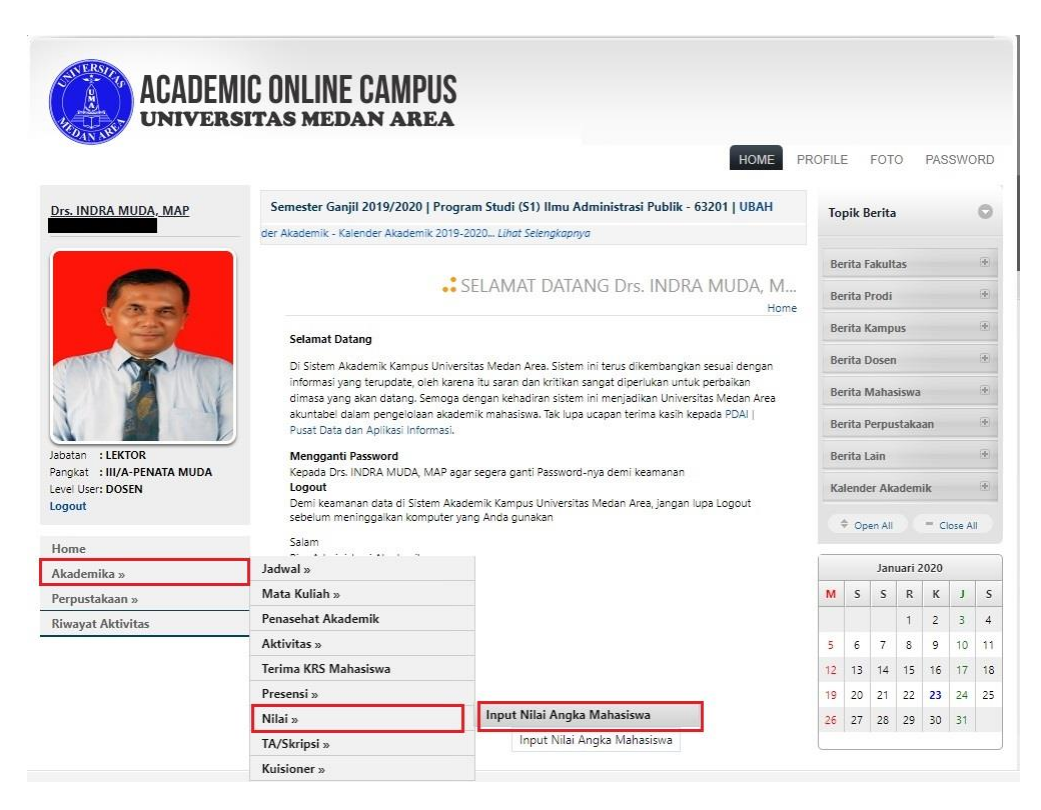

Kemudian memilih Periode Tahun Semester, Paket KRS Tempat Dosen Mengajar, dan memilih Mata Kuliah

| Se | mester Ganjil 2019, | /2020   Program Studi (S1) Ilmu Administrasi Publik - 63201   UBAH                                                                                                    |                    |
|----|---------------------|----------------------------------------------------------------------------------------------------|--------------------|
|    |                     | Kalender Akademik - Kalender Akademik 2019-2020 Lihat Selengkapnya                                                                                                    |                    |
|    |                     |                                                                                                    |                    |
|    |                     | 👶 Input Nilai Angka Mahasiswa 20191                                                                                                    |                    |
|    |                     | Home » Akademika » Input Nilai Angka Mahasiswa » Daftar                                                                                                    |                    |
|    | Kampus              | ::Pilih Kampus:: v Go                                                                                                    |                    |
|    | Kelas               | :: Kelas :: 		 Go                                                                                                    |                    |
|    | Periode Semester    | 20191 (S2019/2020 GANJIL) ~ Go                                                                                                    |                    |
|    | Paket KRS           | SEMESTER 5 (ILMU ADMINISTRASI PUBLIK) ~ Go                                                                                                    |                    |
|    | Mata Kuliah Dosen   | IAP52022   METODE PENELITIAN ADMINISTRASI PUBLIK I ( 🗸 🖸                                                                                                    |                    |
|    | E C                 | : Mata Kuliah :                                                                                                    |                    |
|    | Keterangan 🖳        | TAP52022   METODE PENELITIAN ADMINISTRASI PUBLIK I (KUANTITATIF)   SMT 5   KAMPUS 2   C<br>TAP52022   METODE PENELITIAN ADMINISTRASI PUBLIK I (KUANTITATIF)   SMT 5   KAMPUS 1   A | 1   NIDN 011110630 |
|    | - Menampilkan I     | IAP52021   STUDI IMPLEMENTASI KEBIJAKAN   SMT 5   KAMPUS 2   C1   NIDN 0111106301   Drs. IN                                                                                        | NDRA MUDA, MAP     |
|    |                     | IAP52021   STUDI IMPLEMENTASI KEBIJAKAN   SMT 5   KAMPUS 1   A1   NIDN 0111106301   Drs. IN                                                                                        | IDRA MUDA, MAP     |

### 5. Mengisi Bobot Nilai

Langkah selanjutnya adalah mengisi bobot nilai yang telah ditentukan oleh Universitas Medan Area, dengan cara klik tanda tambah (+) pada masingmasing bobot nilai.

| No. | NPM            | NAMA MAHASISWA        | L/P | -     | 92 32   |               | REFORMASI | ADMINISTR      |
|-----|----------------|-----------------------|-----|-------|---------|---------------|-----------|----------------|
|     |                |                       |     | PS/KH | PR/RS   | UTS/LP        | UAS/PT    | Nilai<br>Angka |
| 1   | 168520013<br>Q | FAHRI RAHMNA NASUTION | L   | -     | -       | -             | -         | 0.00           |
| 2   | 168520046<br>Q | MARTHIN SINAGA        | L   | -     | -       | i <del></del> |           | 0.00           |
| 3   | 178520001<br>Q | KEVIN REPOL SIBARANI  | L   | -     | -       |               | 2         | 0.00           |
|     |                | 50                    | 4.0 | 10    | (c) (f) |               | 1         | 3              |

Bobot nilai untuk matakuliah Teori : **PS** : 10 %, **PR** : 50 %, **UTS** : 15 %, **UAS** : 25 %

Bobot nilai untuk Praktikum : **PS** : 30 %, **PR** : 10 %, **UTS** : 40 %, **UAS** : 20 %

Catatan : Sesuaikan Bobot nilai sesuai peraturan yang berlaku

Berikut ini adalah gambar pengisian Bobot Nilai Untuk Mata Kuliah Teori

a. Bobot Nilai PS/KH

| 17. ISSN0  |              |
|------------|--------------|
| рs/кн : 10 | % Input Nila |

b. Bobot Nilai PR/KH

| Home » Akaden | nika » KRS & Perkulial | han » Input Present | ase Nilai Ma |
|---------------|------------------------|---------------------|--------------|
| PR/RS :       | 50                     | %                   | Input Nila   |
|               |                        |                     |              |

# c. Bobot Nilai UTS

| 0/ | Innut Mile |
|----|------------|
|    | %          |

# d. Bobot Nilai UAS

|  | 1 | AS/PT · 25 |  | 0/2 | Input Nila |
|--|---|------------|--|-----|------------|
|--|---|------------|--|-----|------------|

# 6. Mengisi Nilai Secara Online Di AOC

Cara mengisi nilai yaitu dengan cara klik menu INPUT NILAI di sebelah kiri atas Input Nilai Validasi Nilai

| No. | NPM            | NAMA MAHASISWA        | L/P     |               |              | 1               | REFORMASI AD      | MINISTRAS      |
|-----|----------------|-----------------------|---------|---------------|--------------|-----------------|-------------------|----------------|
|     |                |                       | 1000000 | PS/KH<br>10%  | PR/RS<br>50% | UTS/LP<br>15% 🕊 | 1 UAS/PT<br>25% # | Nilai<br>Angka |
| 1   | 168520013<br>Q | FAHRI RAHMNA NASUTION | L       | -             | 2            | 2               |                   | 0.00           |
| 2   | 168520046<br>Q | MARTHIN SINAGA        | La      | <del></del> 8 | -            | i <del>a</del>  |                   | 0.00           |
| 3   | 178520001<br>Q | KEVIN REPOL SIBARANI  | L       | (2)           | -            | 19<br>19        | 12                | 0.00           |

#### Maka akan terbuka tampilan sebagai berikut.

|    | NPM       | Nama Mahasiswa             | Kelas | P5/KH<br>10% | PR/R5<br>50% | UTS/LP<br>15% | UAS/PT<br>25% |
|----|-----------|----------------------------|-------|--------------|--------------|---------------|---------------|
|    | 168520013 | FAHRI RAHMNA NASUTION      | A1    | 100          | 85           | 90            | 82            |
| 2  | 168520046 | MARTHIN SINAGA             | A1    |              |              |               |               |
| 3  | 178520001 | KEVIN REPOL SIBARANI       | A1    |              |              |               |               |
| 4  | 178520003 | DWITA SARI                 | A1    |              |              |               |               |
| 5  | 178520004 | AMALIA FAZIRA BR TAMBUNAN  | Al    |              |              |               |               |
| 6  | 178520005 | FAUZHAN AZHIMA             | Al    |              |              |               |               |
| 7  | 178520006 | NOVI IRMAYANI              | Al    |              |              |               |               |
| 8  | 178520009 | LIDIA APRIANI BR SURBAKTI  | Al    |              |              |               |               |
| 9  | 178520010 | RISKA NADILA               | Al    |              |              |               |               |
| 10 | 178520011 | RAFI'ATUL HADAWIYA         | A1    |              |              |               |               |
| 47 | 178520072 | DARMAN KASIH HALAWA        | A1    |              |              |               |               |
| 48 | 178520076 | NURUL AFIFAH LUBIS         | A1    |              |              |               |               |
| 49 | 178520077 | SINDI DEA AGUSTINA GINTING | A1    |              |              |               |               |
| 50 | 178520078 | ATIKAH DWI RAMADHANI       | A1    |              |              |               |               |
| 51 | 178520079 | YORIZAL TRI MARZUKI GULO   | A1    |              |              |               |               |
| 52 | 178520084 | EDI PRASETYO               | A1    |              |              |               |               |

Disini kita dapat langsung mengisi nilai sesuai yang diperoleh oleh mahasiswa,

Contoh : **PS** : 100, **PR** : 85, **UTS**: 90, **UAS** : 82

Setelah nilai diinput semua atau sebagian dapat di simpan dengan cara klik tombol **INPUT NILAI** yang terletak dibawah sebelah kanan.

Catatan : Nilai yang di input adalah nilai yang belum di persenkan.

| NAMA MAHASISWA   | L/P |              | MET          | ODE PENEL     | ITIAN ADMI    | NISTRASI PI    | JBLIK II ( KL  |
|------------------|-----|--------------|--------------|---------------|---------------|----------------|----------------|
|                  |     | PS/KH<br>10% | PR/RS<br>50% | UTS/LP<br>15% | UAS/PT<br>25% | Nilai<br>Angka | Nilai<br>Huruf |
| NDY ZULIANDA     | Р   | 100.00       | 85.00        | 85.00         | 90.00         | 87.75          | А              |
| DIAN PUTRA LOMBU | L   | 100.00       | 85.00        | 90.00         | 85.00         | 87.25          | А              |
| RILYANI AYUNITA  | Р   | 100.00       | 85.00        | 85.00         | 85.00         | 86.50          | А              |

Setelah di Simpan tampilan nilai sebagai berikut :

## 7. Validasi Nilai

Setelah nilai selesai di input, sebaiknya periksa kembali nilai agar terhindar dari kesalahan. Setelah diperiksa ulang selanjutnya klik **VALIDASI NILAI.** Setelah nilai divalidasi dosen tidak bisa lagi mengubah nilai mahasiswa.

Jika dosen terlanjur Memvalidasi kemudian ditemukan ada kesalahan, maka dosen melapor ke Wakil Dekan I meminta ada perbaikan data, jika WD I

menyetujui, maka nilai bisa diubah kembali melalui akun dosen, setelah selesai perbaikan dosen wajib Memvalidasi Nilai kembali.

1

| No.                                                                                                    | NPM       | NAMA MAHASISWA       | L/P |                | TEKNIK PERIKLA |                 |                 |                |  |  |
|----------------------------------------------------------------------------------------------------|-----------|----------------------|-----|----------------|----------------|-----------------|-----------------|----------------|--|--|
|                                                                                                    |           |                      |     | PS/KH<br>10% 🔀 | PR/RS<br>50% 🕊 | UTS/LP<br>15% 🙁 | UAS/PT<br>25% 🙁 | Nilai<br>Angka |  |  |
| 1                                                                                                    | 168530044 | SRI WAHYUNI          | Р   | 90.00          | 85.00          | 80.00           | 75.00           | 82.25          |  |  |
| 2                                                                                                    | 178530007 | SILVIANA             | Р   | 90.00          | 80.00          | 75.00           | 70.00           | 77.75          |  |  |
| 3                                                                                                    | 178530013 | BIMA PRAYOGA         | L   | 90.00          | 75.00          | 75.00           | 70.00           | 75.25          |  |  |
| 4                                                                                                    | 178530015 | ALEXSANDER GIAWA     | L   | 90.00          | 80.00          | 80.00           | 70.00           | 78.50          |  |  |
| 5                                                                                                    | 178530019 | SYAHRINA WIRDANI HSB | P   | 90.00          | 80.00          | 75.00           | 75.00           | 79.00          |  |  |
| Perbaikan nilai yang telah divalidasi bisa dilakukan dengan syarat disetujui WD I dan masih ada<br>rentang waktu pengisian pilai yang diberikan Universitas |           |                      |     |                |                |                 |                 |                |  |  |

## 8. Mengisi Nilai Offline

Input nilai juga bisa dilakukan dengan cara *offline*, yaitu dengan cara mengunduh format dalam bentuk excel, letaknya dibawah daftar mahasiswa

| 4                                              |                        |
|------------------------------------------------|------------------------|
| Total: 24<br>Import Data Nilai Angka           |                        |
| Excel File : Choose File No file chosen        | Import (Max 8 Mb ) 🗕 😡 |
| Template : 🚨 Download template nilai angka.xls |                        |

Catatan : Sebelum mendownload non aktifkan dahulu antivirus

Berikut ini adalah tampilan halaman nilai dalam bentuk Mic. Excel, disini kita bisa mengerjakan tampa menggunakan koneksi internet.

| X∎                                                                          | 5      | - @ - <u>@</u>          | ∓ NILAI-IKM53032-perilaku konsur                                                                                                    | men_2.xl | s [Compatibility Mod                            | de] - Microsoft Excel                                              |        | ? 🕅 - 🗆                                |
|-----------------------------------------------------------------------------|--------|-------------------------|----------------------------------------------------------------------------------------------------|----------|-------------------------------------------------|--------------------------------------------------------------------|--------|----------------------------------------|
| FILE HOME INSERT PAGE LAYOUT FORMULAS DATA REVIEW VIEW NITRO PRO POWERPIVOT |        |                         |                                                                                                    |          |                                                 |                                                                    |        | Sign in                                |
| Pas<br>Clip                                                                 | ste    | Arial<br>B I <u>U</u> → | $\begin{array}{c c} \hline & & \\ \hline & & \\ \hline & & \\ \hline \hline & & \\ \hline \hline & & \\ \hline \hline & & \\ \hline \hline & \\ \hline \hline \\ \hline \\$ |          | eneral   Co Co Co Co Co Co Co Co Co Co Co Co Co | nditional Formatting *<br>rmat as Table *<br>II Styles *<br>Styles | Ensert | ∑ • 2/√ •<br>↓ • ▲ •<br>€ •<br>Editing |
| $E6  \mathbf{v}  :  \mathbf{X}  \mathbf{v}  f_{\mathbf{x}}  0$              |        |                         |                                                                                                    |          |                                                 |                                                                    |        |                                        |
|                                                                             | А      | в                       | С                                                                                                    | D        | E                                               | F                                                                  | G      | Н                                      |
| 1                                                                           | Period | e Semes                 | ster :                                                                                                    | 201      | 82                                              |                                                                    |        |                                        |
| ÷                                                                           |        |                         |                                                                                                    |          |                                                 |                                                                    |        |                                        |
| 2                                                                           | Paket  | KRS Sen                 | nester :                                                                                                    | 6        |                                                 |                                                                    |        |                                        |
| -                                                                           |        |                         |                                                                                                    | -        |                                                 |                                                                    |        |                                        |
| 3                                                                           | Prodi/ | Kelas/Ma                | ata Kuliah :                                                                                                    | 702      | 01/01/IKM53                                     | 032                                                                |        |                                        |
| 4                                                                           | No     | NIM                     | Nama Mahasiswa                                                                                                    | L/P      | PS/KH1                                          | PR/RS1                                                             | UTS    | UAS                                    |
| 5                                                                           | 1      | 148530049               | DONNY KANANG                                                                                                    |          | 70                                              | 70                                                                 | 7      | 70                                     |
| 6                                                                           | 2      | 158530019               | FRANSISKA YUNIKA ULIRIA BUTAR                                                                                                    | P        | 0                                               | 0                                                                  |        |                                        |
| 7                                                                           | 3      | 158530034               | ANGGIA SARAH OCTASAPNI SIMANUN                                                                                                    | P        | 70                                              | 70                                                                 | 7      | 70                                     |
| 8                                                                           | 4      | 158530039               | MHD TRI UTOMO                                                                                                    | Ĺ        | 60                                              | 70                                                                 | 7      | 5 75                                   |
| 9                                                                           | 5      | 158530042               | YEZI FATMASARI                                                                                                    | Р        | 80                                              | 70                                                                 | 7      | 5 75                                   |
| 10                                                                          | 6      | 168530002               | DIAN AZHARY NASUTION                                                                                                    | L        | 80                                              | 65                                                                 | 7      | 5 75                                   |
| 11                                                                          | 7      | 168530005               | TASYANIA FAUZIDIANTI                                                                                                    | Р        | 70                                              | 70                                                                 | 8      | 0 70                                   |
| 12                                                                          | 8      | 168530006               | ANDRYANTI FITRYA                                                                                                    | Ρ        | 90                                              | 80                                                                 | 8      | 0 85                                   |
| 13                                                                          | 9      | 168530007               | AYU KHAIRUNNISA                                                                                                    | Р        | 90                                              | 80                                                                 | 8      | 0 85                                   |
| 14                                                                          | 10     | 168530018               | PUTRA PARLAUNGAN NST                                                                                                    | L        | 50                                              | 0                                                                  | 7      | 0 70                                   |
| 15                                                                          | 11     | 168530020               | RANTI KARTIKA PUTRI                                                                                                    | Р        | 80                                              | 80                                                                 | 7      | 5 80                                   |
| 16                                                                          | 12     | 168530025               | BERNIATI FRANSISKA SIMBOLON                                                                                                    | Ρ        | 90                                              | 80                                                                 | 7      | 5 75                                   |
| 17                                                                          | 13     | 168530048               | MELISA THEODORA LUMBAN GAOL                                                                                                    | Ρ        | 80                                              | 80                                                                 | 8      | 0 80                                   |
| 18                                                                          | 14     | 168530050               | YUNI ELISA RIANINGSI                                                                                                    | Ρ        | 90                                              | 80                                                                 | 7      | 5 80                                   |
| 19                                                                          | 15     | 168530055               | REXY DIAJENG YOVANCA ALSABIRIN                                                                                                    | Ρ        | 70                                              | 40                                                                 | 7      | 75                                     |
| 20                                                                          | 16     | 168530068               | HANNA KARISNA SARAGIH                                                                                                    | Р        | 80                                              | 80                                                                 | 8      | 75                                     |
| 21                                                                          | 17     | 168530075               | MUHAMMAD HASSANUL ARIEF SIREGA                                                                                                    | L        | 0                                               | 0                                                                  | (      | 70                                     |
| 22                                                                          | 18     | 168530081               | ANDRI JUANDA GABETUA NAINGGOLAN                                                                                                    | L        | 70                                              | 40                                                                 | 7      | 5 75                                   |
| 23                                                                          | 19     | 168530087               | TANIA TAMARA ULFA                                                                                                    | Ρ        | 70                                              | 80                                                                 | 7      | 5 75                                   |
| 24                                                                          | 20     | 168530094               | FAZLUR RAHMAN                                                                                                    | L        | 90                                              | 80                                                                 | 7      | 5 75                                   |
| 25                                                                          | 21     | 168530096               | DIGDOYO ARTA DINATA                                                                                                    | L        | 90                                              | 80                                                                 | 7      | 5 75                                   |
| 26                                                                          | 22     | 168530099               | SAFE CATRIN ENONIA HIA                                                                                                    | Р        | 90                                              | 80                                                                 | 7      | 5 80                                   |
| 27                                                                          | 23     | 168530105               | SELLY NOVIANA                                                                                                    | P        | 80                                              | 80                                                                 | 7      | 5 75                                   |
| 28                                                                          | 24     | 168530111               | ANGGIE TRI REZEKI SAMOSIR                                                                                                    | P        | 50                                              | 40                                                                 | 8      | 0 75                                   |

Setelah selesai input nilai diexcel kita bisa kembali membuka akun AOC, kemudian pilih **Choose File,** dan ambil file excel dimana disimpan, setelah itu Klik **Import** 

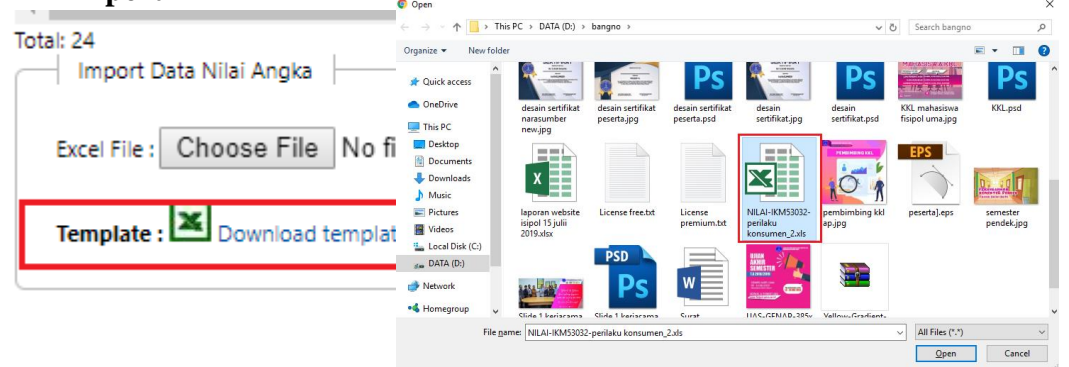

Jika upload berhasil, maka nilai akan tampil dihalaman seperti pada gambar berikut ini , di sarankan untuk memeriksa kembali nilai yang telah di upload.

| No. | NPM         | NAMA MAHASISWA                    | L/P | PERILAKU KONSUMEN |       |        |        |       |
|-----|-------------|-----------------------------------|-----|-------------------|-------|--------|--------|-------|
|     |             |                                   |     | PS/KH             | PR/RS | UTS/LP | UAS/PT | Nilai |
|     |             |                                   |     | 10% 🙁             | 50% 🙁 | 15% 🙁  | 25% 🙁  | Angka |
| 1   | 148530049   | DONNY KANANG                      | L   | 70.00             | 70.00 | 70.00  | 70.00  | 70.00 |
| 2   | 158530019   | FRANSISKA YUNIKA ULIRIA<br>BUTAR_ | Ρ   | -                 | -     | -      | -      | 0.00  |
| 3   | 158530034 🤍 | ANGGIA SARAH OCTASAPNI<br>SIMANUN | Ρ   | 70.00             | 70.00 | 70.00  | 70.00  | 70.00 |
| 4   | 158530039   | MHD TRI UTOMO                     | L   | 60.00             | 70.00 | 75.00  | 75.00  | 71.00 |
| 5   | 158530042   | YEZI FATMASARI                    | Р   | 80.00             | 70.00 | 75.00  | 75.00  | 73.00 |
| 6   | 168530002   | DIAN AZHARY NASUTION              | L   | 80.00             | 65.00 | 75.00  | 75.00  | 70.50 |
| 7   | 168530005   | TASYANIA FAUZIDIANTI              | Р   | 70.00             | 70.00 | 80.00  | 70.00  | 71.50 |
| 8   | 168530006   | ANDRYANTI FITRYA                  | Р   | 90.00             | 80.00 | 80.00  | 85.00  | 82.25 |
| 9   | 168530007 🤍 | AYU KHAIRUNNISA                   | Ρ   | 90.00             | 80.00 | 80.00  | 85.00  | 82.25 |
| 10  | 168530018   | PUTRA PARLAUNGAN NST              | L   | 50.00             | -     | 70.00  | 70.00  | 33.00 |
| 11  | 168530020   | RANTI KARTIKA PUTRI               | Ρ   | 80.00             | 80.00 | 75.00  | 80.00  | 79.25 |
| 12  | 168530025   | BERNIATI FRANSISKA SIMBOLON       | Р   | 90.00             | 80.00 | 75.00  | 75.00  | 79.00 |
| 13  | 168530048   | MELISA THEODORA LUMBAN<br>GAOL    | Ρ   | 80.00             | 80.00 | 80.00  | 80.00  | 80.00 |
| 14  | 168530050 🤍 | YUNI ELISA RIANINGSI              | Р   | 90.00             | 80.00 | 75.00  | 80.00  | 80.25 |
| 15  | 168530055   | REXY DIAJENG YOVANCA<br>ALSABIRIN | Ρ   | 70.00             | 40.00 | 70.00  | 75.00  | 56.25 |
| 16  | 168530068   | HANNA KARISNA SARAGIH             | Р   | 80.00             | 80.00 | 80.00  | 75.00  | 78.75 |
|     |             |                                   |     |                   | 1     |        |        |       |

#### Input Nilai Validasi Nilai

Setelah nilai selesai di input maka kembali ke langkah 8 yaitu memvalidasi Nilai

## 9. Cetak Nilai

Setelah memvalidasi nilai, dosen bisa mencetak nilai mahasiswa dengan klik **Cetak** 

| Cetak                 |                                   | AOC UNIVERSITAS N           | — C                     | ) X |                                                                                                    |                                                                                                    |                      |          |
|-----------------------|-----------------------------------|-----------------------------|-------------------------|-----|----------------------------------------------------------------------------------------------------|----------------------------------------------------------------------------------------------------|----------------------|----------|
|                       |                                   | ③ Not secure   ad           | p=uts                   |     |                                                                                                    |                                                                                                    |                      |          |
| NPM                   | NAMA MAHASISW.                    | Print<br>Total: 2 sheets of | paper                   |     | 1993.1<br>No. 9 June 2014<br>Security Annual Constraints<br>Security Annual Constraints<br>Security Annual Cons                                                                                                    |                                                                                                    | KI                   |          |
| 58520002 <sup>Q</sup> | WINDY ZULIANDA                    | -                           | Print Can               | cel | No.         NM         INSERT LIMANTERS         PSUM         A           1.         HORMON MURP Janendon         50         52         5           2.         HORMON MURP Janendon         50         55         55         55         55         55         55         55         55         55         55         55         55         55         55         55         55         55         55         55         55         55         55         55         55         55         55         55         55         55         55         55         55         55         55         55         55         55         55         55         55         55         55         55         55         55         55         55         55         55         55         55         55         55         55         55         55         55         55         55         55         55         55         55         55         55         55         55         55         55         55         55         55         55         55         55         55         55         55         55         55         55         55         55         55                                                                                                    | NUM           AVIS         UTS107         UNE.071         AVIS           ALIS         12.215         22.41         AVIS           ALIS         12.215         22.41         AVIS           ALIS         12.45         27.21         AVIS           ALIS         12.75         27.21         AVIS           ALIS         12.75         27.21         AVIS                            |                      |          |
| 58520003 <sup>Q</sup> | ERDIAN PUTRA LOMBU                | Destination                 | 🖶 Canon iP2700 seri     | •   | 6.         Stations         8.         9.           1.         Stational         Stational         80.         90.           4.         Stational         Stational         90.         90.           7.         Stational         Stational Stational Stationa Stationa Stational Stationa Stational Stational Stationa Stati                                                                                                    | 01         12.75         22.5         41.7           03.4         13         22.6         41.7           03.4         13         22.6         41.7           03.4         13         22.6         41.7           03.4         13.4         23.6         44.4           03.4         13.6         24.6         44.4           03.4         13.6         24.6         44.4            |                      |          |
| 58520004 <sup>Q</sup> | APRILYANI AYUNITA                 | Bagas                       | All                     |     | 8.         - SECOND.         Frank Standards         7         1           9.         - SECOND.         - SECOND.         - S                                                                                                    | 11         12         12.14         10.25           dat         11.25         27.26         41.5           nat         11.27         27.26         41.5           nat         11.27         27.26         41.5           nat         11.27         27.26         41.5           nat         11.27         27.26         41.5           nat         11.27         27.26         41.5 |                      |          |
| 58520005 <sup>Q</sup> | HAIRIDAWATI                       | Fages                       | All                     | •   | 11.         HEDDING         #HEDDING         30           14.         HEDDING         A         2           15.         HEDDING         AH         30           16.         HEDDING         AH         30           16.         HEDDING         AH         30                                                                                                    | 111 11.1 30 44.0<br>28 21 274<br>28 13.275 38 44.2<br>28 13.275 38 44.2                                                                                                    |                      | $[[ \ ]$ |
| 58520007 <sup>Q</sup> | SRI MAHARANI                      | Copies                      | 1                       |     | 17.         Hallington Statements         7         1           18.         Hillington Statements         8         7           19.         Hallington Statements         8         7           19.         Hallington Statements         8         7           19.         Hallington Statements         10         10           20.         Hallington Statements         10         10                                                                                                    | 0.1         12.76         20.5         44.7           63.1         1.9         17.8         77.6           63.4         1.276         20.4         87.7           63.4         13.76         20.4         87.7           63.4         13.8         21.26         87.7                                                                                                    | 5 8.<br>10 8<br>15 8 | 1        |
| 58520010 <sup>Q</sup> | SUSI INDAH ROSLIA LUMBA<br>TOBING | Layout                      | Portrait                | •   | Colours<br>Participant<br>PA - Protogram<br>PA - Protogram<br>PA - Pro | ME CAN                                                                                                    | 8,58,                |          |
| <u></u>               |                                   | Color                       | Black and white         | •   | Description Flow         Description Flow           0                                                                                                    | an Datan Briang Akademik                                                                                                    |                      | F        |
|                       |                                   | More settings               |                         | ~   | an one as ideals phylocity of a mask one one child op wh                                                                                                    |                                                                                                    |                      |          |
|                       |                                   | Print using system          | n dialog (Ctrl+Shift+P) | 2 • | NAMES AND ADDRESS OF A DRESS OF A                                                                                                    | INVEA -<br>LAFTER HOLD<br>SEMESTER GEN<br>TENNE ALAREMANNE<br>Derer Tel                                                                                                    |                      |          |